| Teacher Access > My Gradebook ><br>Reports for All Classes dropdown menu ><br>Email Progress Report                                                                                                    | Home       Teacher Access       Administrator Access         My Gradebook       Prior Years Classes         Current Year Classes       Prior Years Classes         Classes:       All       Current       Meeting Today       Show Grades Post       Reports for All Classes >       Pc         Dept       Subject       Term       Period       Days Meet       Class       Gradebook         05       05       1 - 4       1       MTWRF       057600 / 031       Summary Report by Class       Gradebook         05       05       1 - 4       2       MTWRF       057600 / 032       Gradebook       Gradebook       Gradebook       Gradebook       Grade Sheet Report       Assignment Listing - By Studen       Missing Assignments       Email Progress Report |  |  |
|----------------------------------------------------------------------------------------------------|----------------------------------------------------------------------------------------------------|--|--|
| Add a new Template if one has not<br>already been created                                                                                                    | Report: Email Progress Detail         Seq #       Report Template Name       Create Emails         900       Curr Term;No Count;Ungraded;Comments;Sig;Attn Totals       Add a new Template         910       Curr Term;No Count;Comments;Sig;Attn Totals       Add a new Template         920       Curr Term;No Count;Ungraded;Comments;Sig;No Attn       View parameters of Template         930       Curr Term;No Count;Comments;Sig;No Attn       Clone Template                                                                                                    |  |  |
| Choose the Report Name and Save                                                                                                    | Report Templates       Image: My Print Queue         Add a new Report Template for the Email Progress Detail Report.       Save         Sequence #:       10       Save         Report Template Name:       Email Progress Detail Report       Back                                                                                                    |  |  |
| <ul> <li>Select the options based on the type of Progress Report being emailed. Making sure to choose the current Grading Term from the dropdown menu</li> <li>Email Progress Report can be sent to only students who are failing by checking the box and entering a grade of less than 70 or make no selection to send an Emailed Progress Report to all students</li> <li>Once all selections have been made click Save</li> </ul> |                                                                                                    |  |  |
| Guardians Students                                                                                                    | nce Totals Display Student's Advisor   ted Term Display Grades for Previous Terms     Fields to Print   Assignment Comments   Assignment Detailed Description   Missing Indicator and Reason   Earned and Possible Points   Percent Earned   Grade Mark   Special Codes   Special Codes Legend   Absences   Absences Legend                                                                                                    |  |  |

|                                                                                                    | Depart: Empil Program Datail                                                                                                    |                                                                                                    |
|----------------------------------------------------------------------------------------------------|----------------------------------------------------------------------------------------------------|----------------------------------------------------------------------------------------------------|
| Highlight the Template created and select                                                                                              |                                                                                                    | ·                                                                                                    |
|                                                                                                    | 10 Progress Report                                                                                                    | Create Emails                                                                                             |
|                                                                                                    | 900 Curr Term;No Count;Ungraded;Comments;Sig;Attn Totals                                                                                                    | l a new Template                                                                                          |
|                                                                                                    | 910 Curr Term;No Count;Comments;Sig;Attn Totals                                                                                                    | name Template                                                                                             |
| Choose the Next tab                                                                                                    | Select All to Email Select All to Print<br>Clear All to Email Clear All to Print<br>- Student List for TEXAS HISTORY 7<br>Student<br>Guardian Email Report Print Report Email Add<br>No Email Add                                                                                                    | Next<br>Prev<br>ress<br>iddress Available                                                                 |
| Choose your Recipient Options                                                                                                    |                                                                                                    |                                                                                                    |
| Choose your Recipient Options                                                                                                    | Email Progress Report Setup<br>Recipient Options                                                                                                    | Process<br>Emails<br>Prev                                                                                 |
| Create the email to go out to<br>parent/guardian                                                                                       | <ul> <li>Send samples to y and don't email guardians/parents</li> <li>Send a copy of all emails to</li> </ul>                                                                                                    |                                                                                                    |
|                                                                                                    | Text Options                                                                                                    |                                                                                                    |
|                                                                                                    | Email Summary: Progress Report for [Student Name] in [Class Name]                                                                                                    |                                                                                                    |
| Once the email has been composed, select<br>Process Emails tab                                                                         | Enter Text of Email:<br>Create the email to go out to parent/guardians, wi<br>an attachment of the student grades rep                                                                                                    | hich will include<br>port.                                                                                |
| Below is an example ONLY of what the paren<br>Report with assignment/grades listed:                                                    | nt will see along with the attachment of the Prog                                                                                                    | ress Detail                                                                                               |
| SKR674946800D6V1W70.pdf<br>3 KB<br>Subject: Progress Report for in 037200 / 001 MATHEMATICS 7                                          | Brogress Check         Grade: 07 Teacher;<br>Course: 037200 / MATH 7         Grade: 01 Prd: 1 Room           Current T2 Grade: 60 Percent; 60.00<br>Category         Esned Possible Secret Grade: 60 Percent; 60.00<br>Category         Source 1 Course 1 Course 1 C | usted Category % % of Grd<br>.00 + 75.608) 45.30<br>.00 + 37.508) 15.00<br>Current Percent: 60.00<br>Code |
| SAMPLE Email                                                                                                    | DLY 10 Tue 11/03 Day 33 Proportional Melati 40.00 100.00<br>Total for Jaly<br>MRG 11 Wed 11/11 Day 44 TEST Proportions an 35.00 100.00<br>MRG 10 Tue 11/03 Day 35 TEST Rates & Proport 40.00 100.00                                                                                                    |                                                                                                    |
| Dear Parent/Guardian:                                                                                                    | iotal for:major brade 75.00 200.00                                                                                                    |                                                                                                    |
| I hope all are doing well. Please see the attached detailed progress report which shows y                                              | rour student is currently failing the above listed class.                                                                                                    |                                                                                                    |
| Parents, please check your student's grades to make sure they are completing all assignments                                           | nents. If you or your student have questions, please email me at ***********************************                                                                                                    |                                                                                                    |
| Thank you. Have a good week and stay safe!                                                                                             |                                                                                                    |                                                                                                    |
| District: Pearland Independent School District District Web Site: <u>http://www.pearlandisd.</u><br>State: TX<br>District Code: 020908 | .org/site/default.aspx?PageID=1                                                                                                    |                                                                                                    |